# HD-S便携式流速测算仪 使用说明书

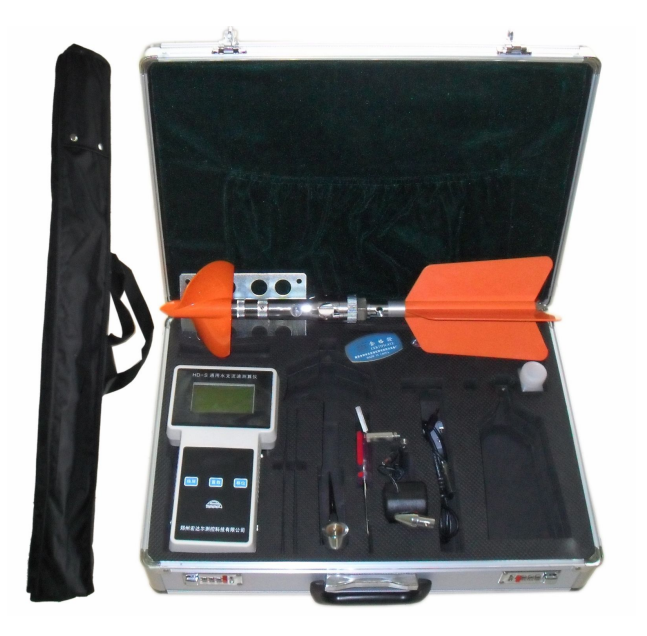

# 河南宏达尔仪表有限公司

www.hdewp.cn

### 目 录

- 1: 技术要求
- 2: 测量原理
- 3: 仪器的操作使用
- 4: 数据的存储
- 5: 流量计算
- 6: 存储数据查询
- 7: 仪器的维护
- 8: 仪器的全套设备
- 9: 流速仪型号、延时输入表
- 10: 仪器软件操作说明

#### HD-S通用水文流速测算仪

HD-S通用水文流速测算仪是专门为水文站, 水文地质调查,环保监测、灌区等部门而专门研制 的新型仪器。

该仪器具有耗电省、功能齐全、自动化程度 高、稳定可靠,适用性强等优点。适用于接收各种 转子流速传感器所产生的信号。

#### 一:技术指标

| ▲流速范围:  | 0.03~15m/s       |
|---------|------------------|
| ▲精度:    | <1.5%            |
| ▲显示:    | 汉字液晶显示,4行32位     |
| ▲ 存储:   | 可存储 100 个断面数据    |
| ▲ 通讯:   | 标准 RS232 接口      |
| ▲ 工作温度: | -10°C~50°C       |
| ▲ 工作电源: | 7.2V\4200mAh,可充电 |
| <b></b> | ,                |

二:原理

流速、流量计算:

测流速时,由于水力推动转子流速仪旋转,流速 仪内部信号装置产生转数信号,HD-S计数器接收信 号,再根据下面公式计算流速:V=K•N/T+C(m/s)。

式中 V: 测流时段内平均流速

K: 桨叶水力螺距

C: 流速仪校订常数

T:测流时间(单位为S)

N: 时段内信号数

本仪器使用时,K、C均为校订常数,测流时,只要测出T和N,即可算出流速V。依据流量公式Q=V•S而设计,只要计算出断面截面积S并置入就可求得流量 Q

(m<sup>3</sup>/s)注该机流量适合管道和标准小渠道和标准 出水口用。

三: 仪器的操作使用:

仪器开机显示如图1所示:

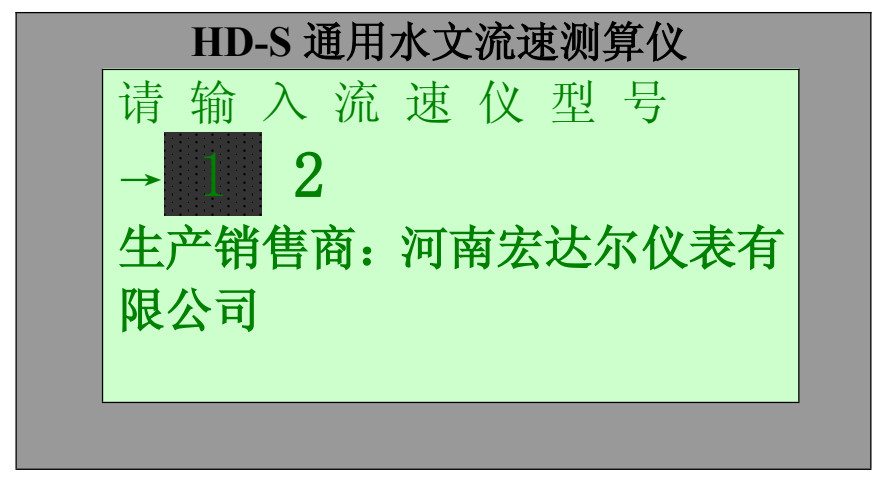

图1: 型号设置

本仪器共设3个操作按键,如图2所示:

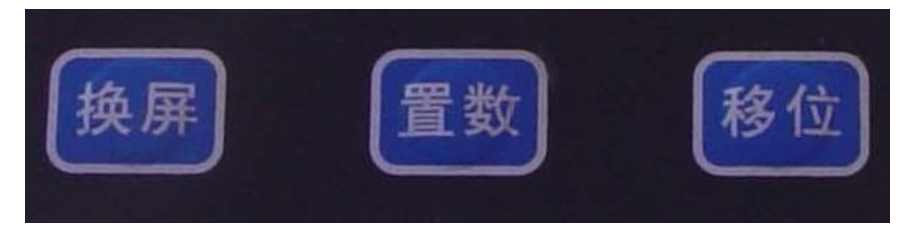

图2: 如上所示

#### 3.1 参数设置操作:

3.1.1 用置数键和移位键将流速仪型号置入,黑色闪烁光标()在哪个位置闪烁可按下置数键修改该位置数据,按一下换位键将光标移到下一位置。如LS20B流速仪置入12即可,显示如下:

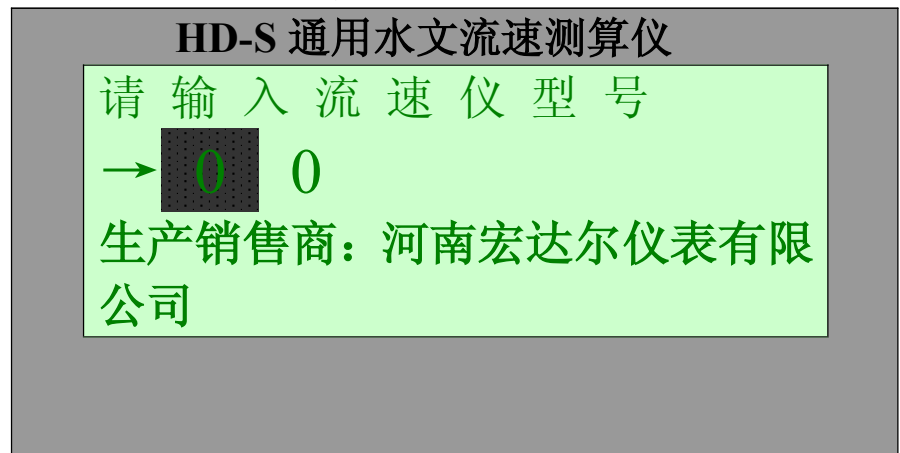

图3: 按"置数"键到显示2为止

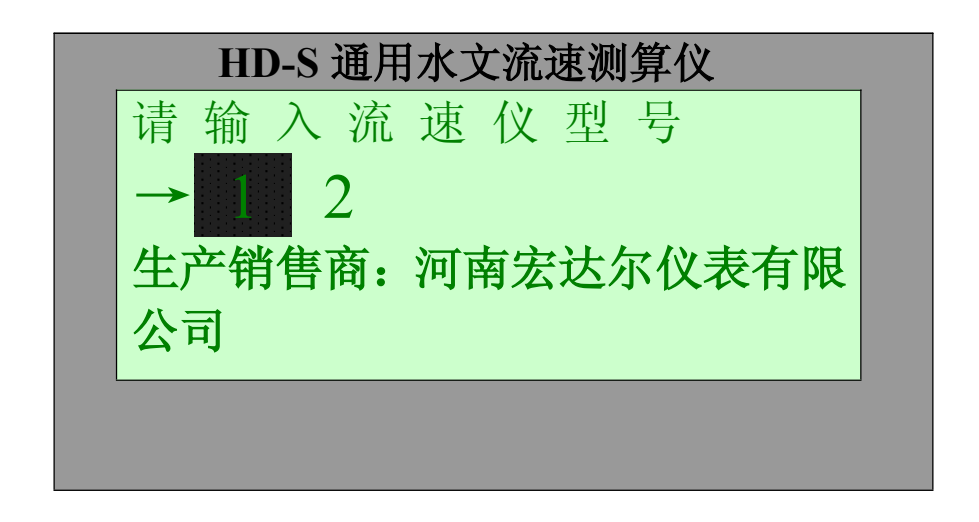

图4: 型号设置

型号置好后按换屏键进入仪器参数设置显示图面同 时保存以上设置(如下图)。

HD-S 通用水文流速测算仪 斜 率=. 979 偏 差=. 0089 时 间=060.0 延 时0 手自动1

图5: 参数的设置

将流速仪鉴定证上的a、b值直入到屏幕上。如: a值为0.0089, 先操作换位键, 使黑色闪烁的光标移 位到所要修改如上所示偏差 =.00 89的一个数子 处, 按置数键, 修改数据(数子由1 — 9 — 0) 与流 速仪校订值一致, 如偏差=0.0089即可. 修改b值、测 量时间T的方法同上。(注: b为斜率, a为偏差) 3.1.2 显示屏中, 延时(0、1、2) 表示信号周期延 时,

主要为消除接触丝信号的抖动而设计:"0"为 最短固定延时; "1"为2秒钟延时;

"2" 为5秒钟延时。

注: 20、10A、1206、78 型等舌簧管信号不要 求设置延时.

3.1.3 显示屏幕中,手自动"0"表示自动测量; 需手动测量,将该

符号置为"1",一般设置为 1。

**3.2** 按换屏键进入工作屏幕同时保存以上设置

(图6)

设置完毕,按换屏键,进入测量状态同时保存 以上设置,显示如图6所示:若是自动 测量,在每 次测量完后,自动计算出流速值并显示,固定显示 3秒后自动重复测量,流速值将保持显示到下一次 测量结束.若是使用完仪器,关掉电源,仪器自动

保存关机前所选定流速仪型号和参数,在下一次 使用时,只需插上插头,接好流速仪,即可进行测 量工作。

手动测量,每次测量完,待读完数后,按一次 换位键,即可进行下一次测量。

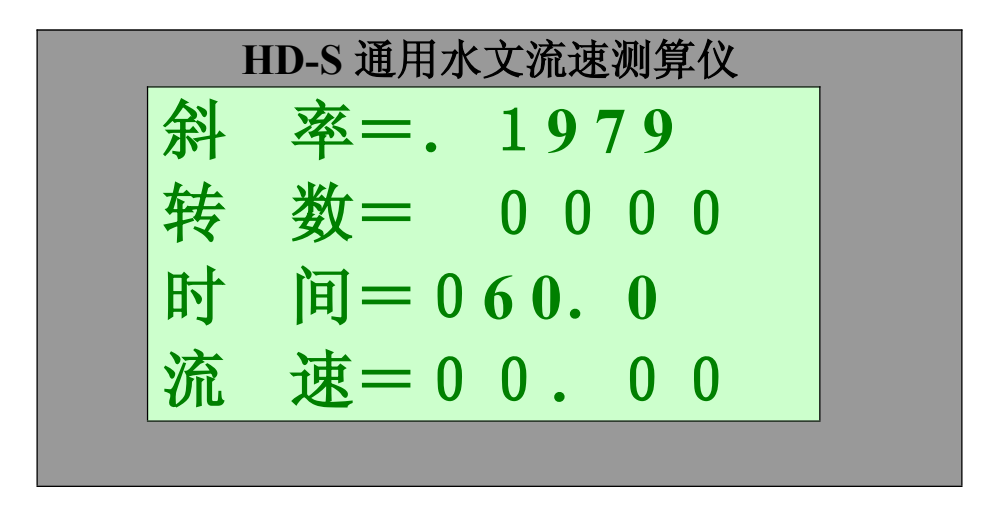

图6(计数、计时屏幕)

测量时,第一个信号到来,时间开始计时,开始 计数,当时间T到达设置时间后,再收到一个信号时, 仪器自动停止计时、计数,仪器根据斜率、偏差、时 间、转数的值自动计算出流速。

#### 四. 数据的存储

流速测量完毕,在自动挡测流时,按置数键一次 进入存储流速数据设置屏幕(注:在手动挡测流时,

按置数键两次进入存储流速数据设置屏幕,显示如 下:

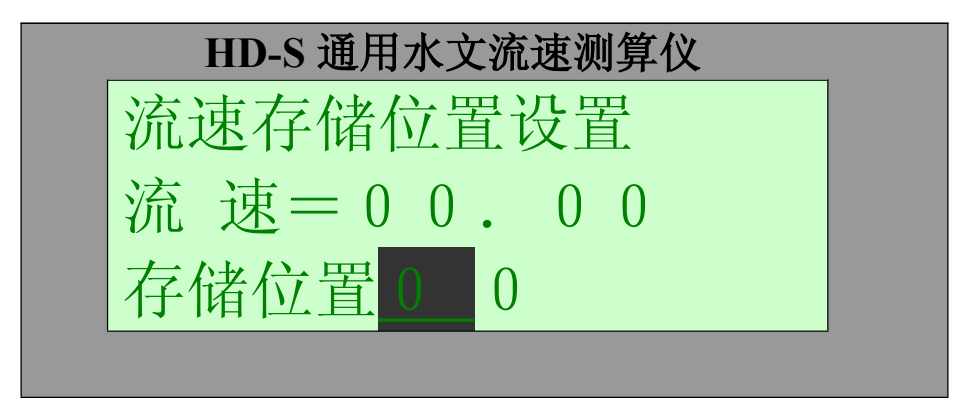

图7 数据存储位置设置屏幕

在存储位置上可设置 00— 95,共可存储96个 流速数据。使用置数键及移位键在00位置上设置流 速存储位置,设置数据及移动光标见以上所述。

按换屏键屏幕显示0 K字符,表示当前流 速数据已存储到设定的位置上。显示如下

图8 数据存储成功显示

#### 五. 流量计算

在0K显示屏幕按置数键或移位键都可进入流量 计算屏幕

如图9所示

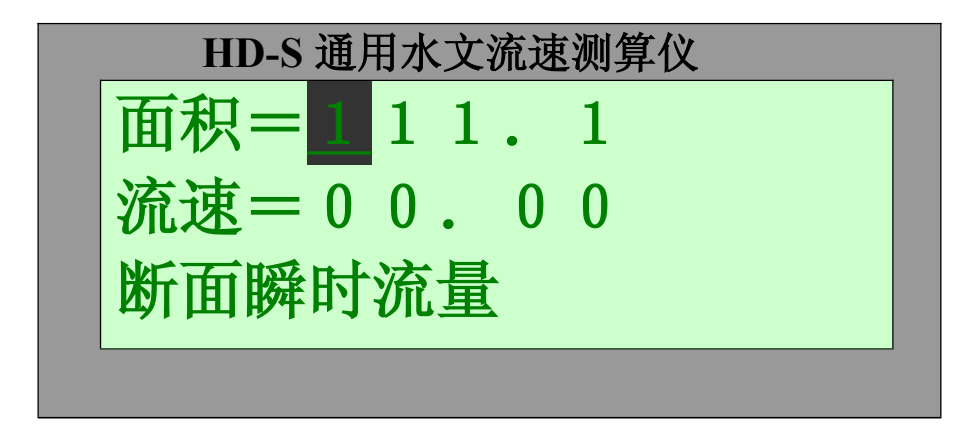

图9: 断面面积设置

通过置数键、移位键设置断面面积,设置完后 按换屏键仪器

自动计算出瞬间流量。(下图10)

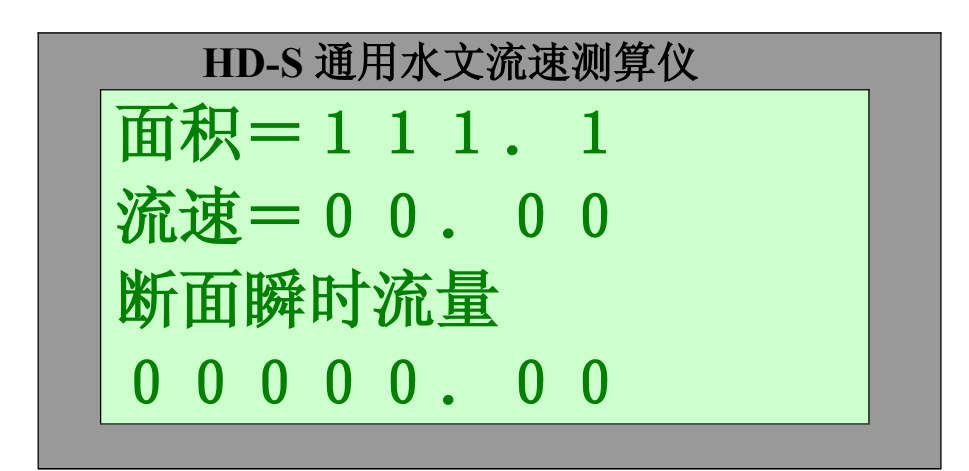

图10: 断面流量显示

再按下换屏键仪器屏幕返回到仪器开机屏幕。

六.存储数据查询

在开机显示的第一屏幕上,设置密码进入存储 数据查询,如下所示:

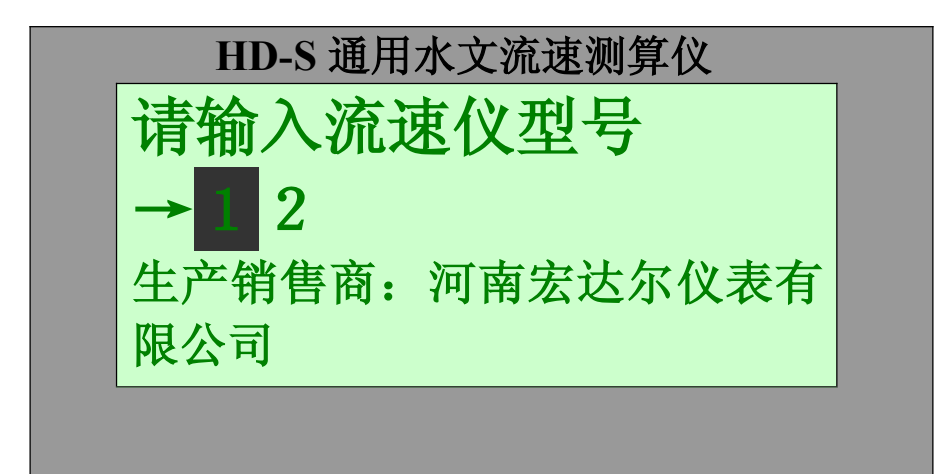

图11 按"置数"键及移位键将12改为00即可

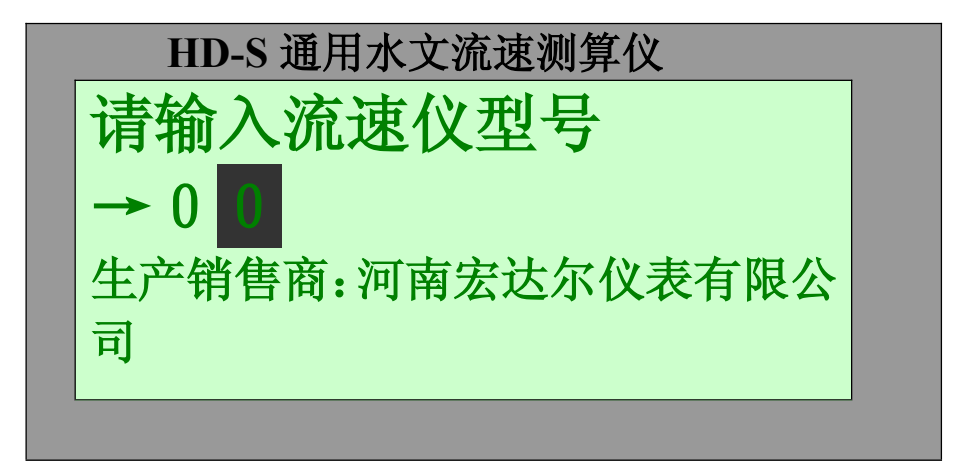

图12: 查询密码设置 按换屏键进入存储数据查询屏幕,显示如下:

HD-S 通用水文流速测算仪 存储位置00 00.00米/秒 00.00米/秒

#### 图12 存储数据查询

按置数键或移位键存储位置向下滚动,到存储位置 94、95后返回到存储位置00、01

按换屏键程序返回到仪器开机状态,如需测量 流速设置见3.1所述。

#### 七. 仪器的维修

1. 仪器的维护,不用时必须断开电源保存。

2. 当仪器无显示时,应检查电池电压是否大于4.6v 或充电。

3. 不用时需每隔一段时间给电池充、放电一次。(30 天左右)

4. 充电电池首次用时应将电充足,不足时放完电再充6小时以上。

5: 仪器测流达10次或连续工作20小时,用充电器给 仪器电源充电

6: 充电时间5-6小时,若出现显示屏发黑,请将信 号线接头短接放电,直到显示数字清楚为止。

#### 八. 仪器的全套设备:

1. HD-S通用水文流速测算仪 1台

- 2. HD-S通用水文流速测算仪使用说明书 1份
- 3. 充电器

1个

九. 流速仪型号输入(LX)、延时输入表

| 型<br>号    | LX<br>: | K<br>值        | C<br>值        | 每两个信<br>号<br>间的转数 | 高速延时 | 底速延<br>时<br>见意输<br>入 |
|-----------|---------|---------------|---------------|-------------------|------|----------------------|
| 25-1      | 25      | 检定<br>给的<br>值 | 检定<br>给的<br>值 | 20                | 1    | 2                    |
| 25-1<br>A | 26      | 同上            | 同上            | 1                 | 0    | 0                    |
| 68        | 68      | 同上            | 同上            | 5                 | 1    | 2                    |
| 68A       | 78      | 同上            | 同上            | 1                 | 0    | 1                    |
| 78        | 78      | 同上            | 同上            | 1                 | 0    | 0                    |
| 10        | 10      | 同上            | 同上            | 20                | 1    | 2                    |
| 10A       | 26      | 同上            | 同上            | 1                 | 0    | 0                    |
| 25-3      | 25      | 同上            | 同上            | 20                | 1    | 2                    |
| 20        | 20      | 同上            | 同上            | 1                 | 0    | 0                    |
| 1206      | 12      | 同上            | 同上            | 1/2               | 0    | 0                    |
| 43        | 78      | 同上            | 同上            | 1                 | 0    | 0                    |

#### 十. 仪器软件操作说明

1: 超级终端通讯窗口的建立及设置 点击"开始"-"程序"-"附件"-"通讯"-"超

级终端"

在打开的窗口中双击HYPERTRM图标,在连接说明对 话框中输入连接名称,如"ASD"、"AAA"等,按 确定键则进入"连接到"对话框中,在此对话框中 有"连接时使用"下拉菜单,选中COM1或COMn口(N 代表1、2、3、4等)点击确定键,进入"端口设置" 窗口,在端口设置窗口中将波特率设为"2400", 数据位为"8",奇偶效验设置为"无",停止位 为"1",流量控制为"无",点击确定即可进入数 据接收窗口。

如此时在窗口中显示"无法打开COMn口时,表明此 口不是仪表的通讯口,此时在超级终端数据接收窗 口中点击文件,在文件的下拉菜单中选中属性一栏, 点击鼠标左键进入超级终端属性设置窗口,在"连 接时使用"下拉菜单中选择其他它口,直到数据接 收过来为止。

在属性对话框中,有一个"设置"按钮,点击 一下"设置"进入"设置"窗口,在"设置"窗口 中点击"ASCII码设置",则进入"ASCII码设置" 窗口,在此窗口中将ASCII码接收一行下面的三行文 字前打钩,选定此三项功能,点击确定退出ASCII码 设置,再点击确定退出属性设置,至此所有调试及 功能设置已完毕。

在下一次进入时只要点击"开始"-"程序"-"附 件"-"通讯"-"超级终端",此时在窗口中即可 看到自己建立的图标,如"ASD"或"AAA"等,双 击即可进入通讯窗口,无须其它设置。

2: 主机与计算机的通讯

(1):将主机通讯口与计算机通讯口用通讯线连接,接口插牢

(2):将主机开机屏幕LX 12 设置为LX 00后,按 换屏键,此时仪器开始发送存储数据,每行8个流速 数据(从左到右1-8)共12行。格式如下:

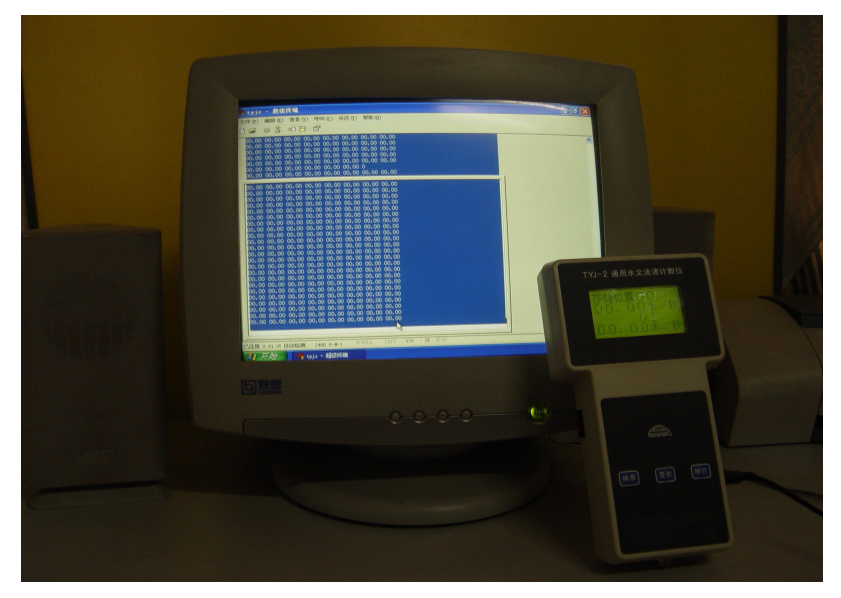

第一行: 00.12 00.23 03.23 04.56 04.34 05.89 01.23 02.12

第十二行: 02.12 00.34 00.56 00.78 00.76 00.98 04.78 08.34

以上数据仅为例证

(3): 在流速测量状态下如主机接计算机,则每测 一个流速则发送一组数据到计算机,格式如下 K=.1209 C=.0012 T=060.0 N=0056 V=00.06 W

# 产品合格证

本产品经严格质量检验,符合技术 标准,为合格品。

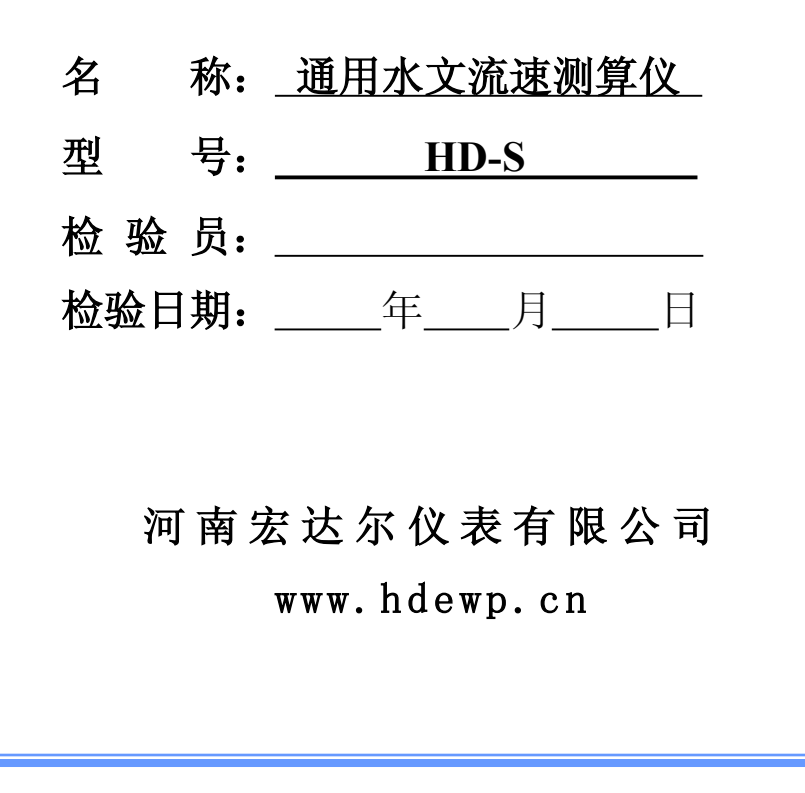

| 购货<br>单位 | 联系电话                                                                                                  |  |  |  |  |
|----------|----------------------------------------------------------------------------------------------------|--|--|--|--|
| 联系<br>地址 | 邮政编码                                                                                                  |  |  |  |  |
| 产品<br>名称 | 规格型号                                                                                                  |  |  |  |  |
| 产品<br>编号 | 出厂日期                                                                                                  |  |  |  |  |
| 维        |                                                                                                    |  |  |  |  |
| 录修       |                                                                                                    |  |  |  |  |
| 水画       |                                                                                                    |  |  |  |  |
| 记        |                                                                                                    |  |  |  |  |
| 说        | <ol> <li>产品在正常使用情况下出现故障,按<br/>国家三包规定,实行一周包退,三个月<br/>包换,一年包修,终身维修。</li> <li>使用不当引起的故障,只收取材料</li> </ol> |  |  |  |  |
| 明        | 费。                                                                                                    |  |  |  |  |
|          | 3、 产品不得自行拆卸或开封,否则将不<br>予维修。                                                                           |  |  |  |  |
|          | 4、 因维修产生的往返运费由用户承担。                                                                                   |  |  |  |  |

## 产品保修记录卡

河南宏达尔仪表有限公司 TEL:0371-53735520 FAX:0371-86551580 URL:www.hdewp.cn